## Job Aid: Personal Car Mileage (Single Non-Employee)

## Personal Car Mileage (Single Non-Employee)

This aid will go over expense types unique to guest expense reports. Please remember that guest expense reports must use the **\*UMD Travel and Hosting – Guest** expense report type.

## Personal Car Mileage - Guest

- 1. Open your expense report
- 2. Click Add Expense

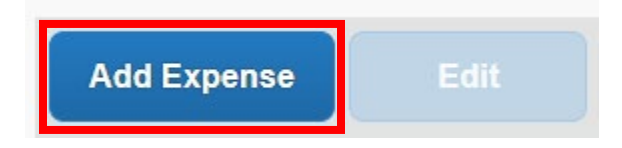

3. Under the Create New Expense tab, search for and select Personal Car Mileage – Guest

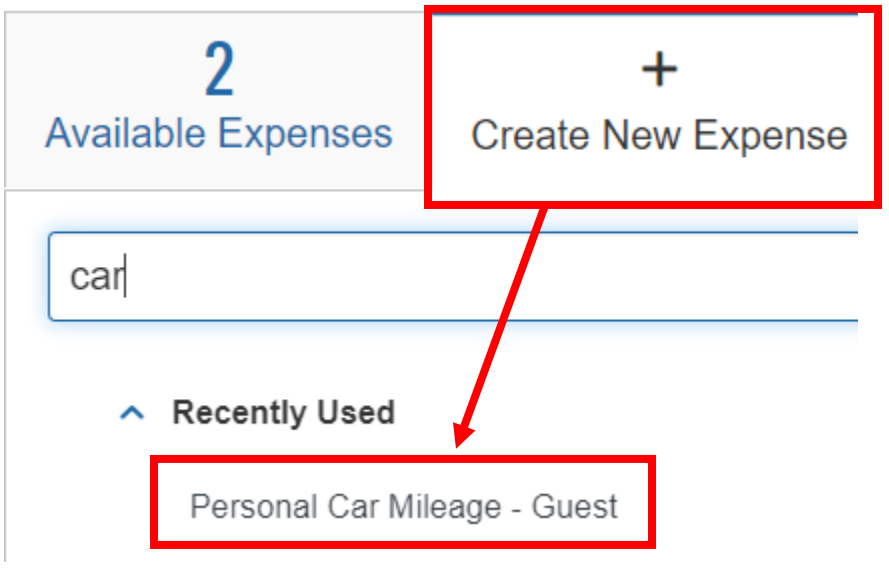

- 4. Fill in the fields listed below
  - Transaction Date
  - Distance
  - Rate USM's current rate
  - Payment Type \*Paid by Guest
- 5. Please make sure to attach the mileage from Google Maps to the expense report